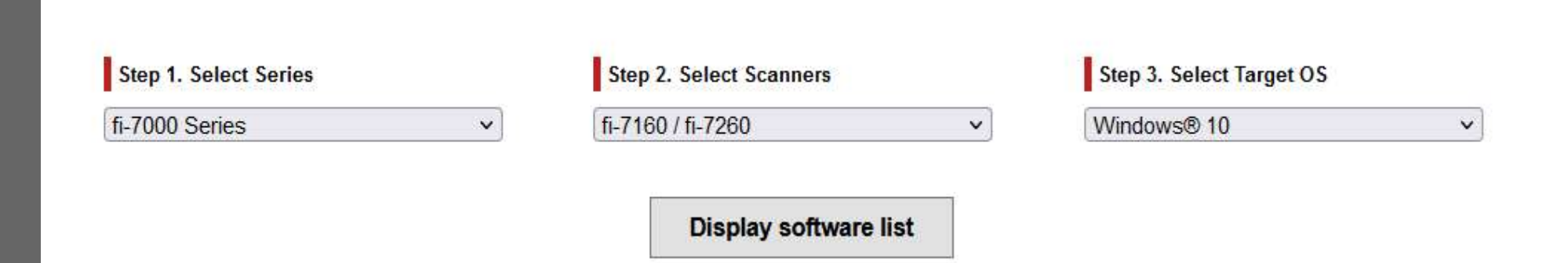

Vediamo come installare uno scanner Fujitsu modello fi-7260.

Dal browser, andiamo all'indirizzo: <u>https://imagescanner.fujitsu.com/global/dl/</u> e impostiamo i campi di ricerca come nell'immagine sopra. Click su *Display software list*.

Andiamo a scaricare il driver nella versione TWAIN (standard).

| Setup Programs                               |          |                    |  |
|----------------------------------------------|----------|--------------------|--|
| PaperStream IP                               |          |                    |  |
| Software                                     |          | Release date       |  |
| PaperStream IP (TWAIN) 3.10.0 [*1]           | Download | February 28, 2022  |  |
| PaperStream IP (ISIS) for fi-71xx/72xx 3.0.2 | Download | September 28, 2021 |  |
| Error Recovery Guide V4.3.0.4                | Download | November 26, 2014  |  |

[Download] PaperStream IP (TWAIN) 3.10.0 PSIPTWAIN-3\_10\_0.exe (228,970,504 Bytes)

[Download] PaperStream IP (TWAIN) 3.10.0 2 PSIPTWAIN-3\_10\_0.iso (265,027,584 Bytes)

SHA-256: 636408b5c45877dd70c17eda9db33990ecd52e334670c76ffc1cfb81b9d8f61e

Nella pagina successiva ci sarà richiesto quale file scaricare, se l'eseguibile .EXE o l'immagine per disco .ISO.

Preferiamo il file .EXE. Click sul link e scarichiamo.

| aperStream IP Driver Setup                                     | <u> </u>                                                                                                    | × |
|----------------------------------------------------------------|----------------------------------------------------------------------------------------------------|---|
| C:                                                             | Informazioni sul software                                                                                           |   |
| <u>J1 Series</u>                                               | fi Series<br>Driver PaperStream IP (TWAIN) 3.10<br>File LEGGIMI                                                     | ^ |
| Benvenuto                                                      | © PFU Limited 2013-2022                                                                                             |   |
| Si visualizzano le procedure di<br>installazione del software. | Il file contiene informazioni importanti sul prodotto, oltre agli ultimi aggiornamenti<br>non compresi nei manuali. |   |
|                                                                | Sommario                                                                                                    |   |
| 1                                                              | 1. Uso in applicazioni ad alta sicurezza                                                                            |   |
| Spegnere lo scanner quando è<br>collegato.                     | 2. Copie                                                                                                    |   |
|                                                                | 3. Requisiti di sistema                                                                                             |   |
|                                                                | 4. Installazione                                                                                                    |   |
|                                                                | 5. Coesistenza dei driver dello scanner                                                                             |   |
|                                                                | b. Funzione Anteprima                                                                                               |   |
|                                                                | Avvertenze per l'uso de applicazioni Avvertenze per l'uso di applicazioni                                           |   |
|                                                                | 9 Scansione                                                                                                    |   |
|                                                                | 10. Obariotorio                                                                                                    |   |

Doppio click sul file scaricato e comparirà a video una schermata di caricamento.

Nel giro di pochi secondi ci ritroveremo davanti la schermata di setup.

In questa fase basterà cliccare su avanti, mettere una spunta sulla voce relativa a termini e condizioni, e proseguire lasciando tutte le impostazioni così come vengono proposte.

A installazione ultimata vedremo comparire questa schermata riassuntiva, in cui saranno riportate tutte le operazioni effettuare dal programma di installazione.

Click su *Chiudi* per terminare l'operazione.

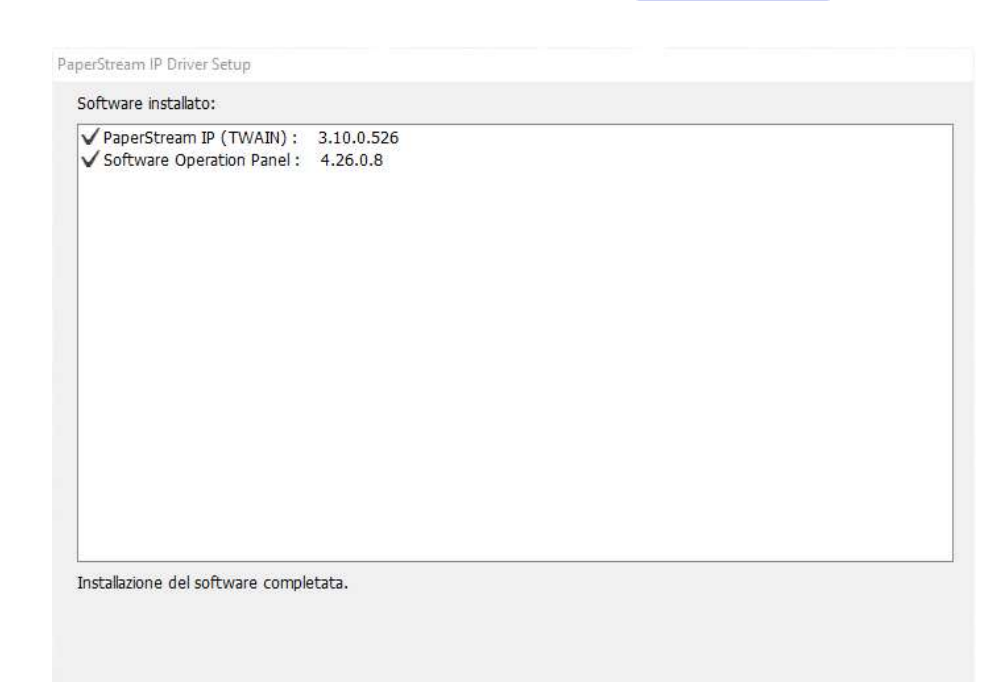

Chiudi